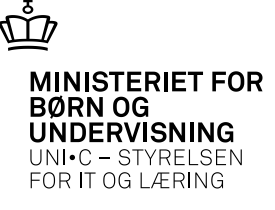

## Ftu & optagelse.dk for handels- og tekniske skoler

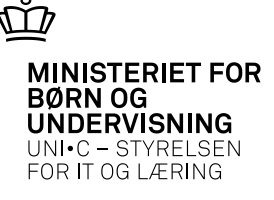

#### **Optagelse.dk**

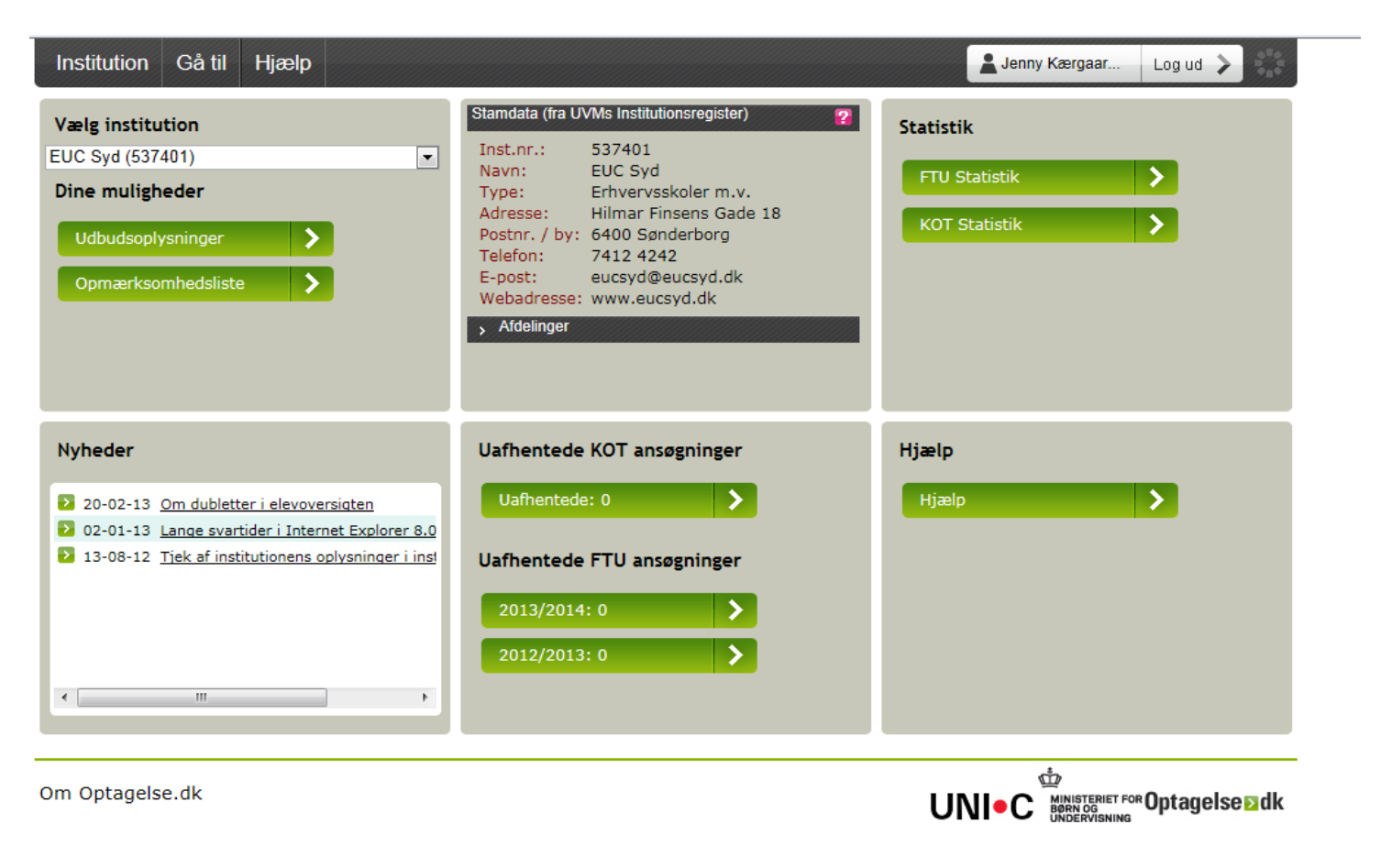

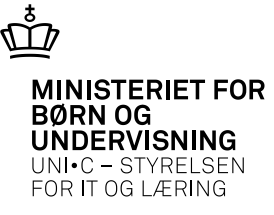

## Opmærksomhedslisten

| CPR       |         | Status |          |                 | Afgivende in | stitution Klasse            |                |                            | Email om stal          | tus ?    |
|-----------|---------|--------|----------|-----------------|--------------|-----------------------------|----------------|----------------------------|------------------------|----------|
|           |         | Vælg.  |          |                 | Vælg         | Vælg                        |                |                            |                        |          |
| Filtrér   | Nulstil |        |          |                 |              |                             |                |                            |                        |          |
|           |         |        |          |                 |              |                             |                |                            |                        | <b>P</b> |
|           |         |        | _        | Antal rækker pr | side 10      | Side 1                      | Laf 3          |                            |                        |          |
| Vurdering | GYM     | EUD    | ٥        | CPR \$          | Navn         | Afgivende institution       | <b>Aklasse</b> | Status                     | Sidst<br>opdateret     | Pdf      |
| 🖬 🛢       |         | -      | <u>0</u> |                 |              | Tønder<br>Overbygningsskole | 9              | Afventer UPV<br>afholdelse | 04-03-2013<br>09:35:58 | 3        |
| • • •     |         |        | 0        |                 |              | Store Andst<br>Efterskole   | 10             | Afventer UPV<br>afholdelse | 04-03-2013<br>11:34:58 | 3        |
| 🖬 📕       |         |        | Q        |                 |              | Sønderskov-Skolen           | 10             | Afventer UPV<br>afholdelse | 11-03-2013<br>19:23:28 | 2        |
| 🖬 📕       | -       |        | 3        |                 |              | 10. klasse Aabenraa         | 10             | Afventer UPV<br>afholdelse | 06-03-2013<br>15:00:26 | 3        |
| 🖬 📾       |         | -      | 2        |                 | s            | Humlehøj-Skolen             | 9              | Afventer UPV<br>afholdelse | 01-03-2013<br>12:48:37 | 3        |
| 0 0       |         |        | <u>0</u> |                 |              | Sønderskov-Skolen           | 10             | Afventer UPV<br>afholdelse | 13-03-2013<br>21:49:52 | 3        |
| 🖬         | -       |        | 2        |                 |              | Sønder Otting Skole         | 9              | Afventer UPV<br>afholdelse | 07-03-2013<br>06:14:51 | 3        |
| 0         | -       |        | 3        |                 |              | Lagoniskolen                | 9              | Afventer UPV<br>afholdelse | 04-03-2013<br>14:58:10 | 3        |
| 🖬 🛢       |         |        | 2        |                 |              | Sønderskov-Skolen           | 10             | Afventer UPV<br>afholdelse | 01-03-2013<br>22:42:25 | 3        |
| 🖬 💼       |         | -      | 2        |                 | n            | Broager Skole               | 9              | Afventer UPV<br>afholdelse | 27-02-2013<br>13:25:09 | 3        |

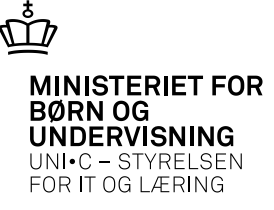

## Udbudsoplysninger

| Institu | ition 🔻 Gå til 🍷 Hjæl           | P                                                       |                                                                          | وز ه                | enny Kærgaar: Log ud             |
|---------|---------------------------------|---------------------------------------------------------|--------------------------------------------------------------------------|---------------------|----------------------------------|
| Udb     | udsadministration               | EUC Syd (537401)                                        |                                                                          | SI                  | koleår: 2013/2014                |
| Tilf    | øj erhvervsudbud                | Klar til godkendelse Eksporter                          | Udskriv                                                                  |                     |                                  |
|         |                                 | Antal rækker pr. side 🛛 💌                               | Side 1 af 16                                                             | P> P1               |                                  |
|         | ♦ Indgang                       |                                                         | Specialer                                                                | ♦ Foregår på        |                                  |
|         | Bygge og anlæg<br>(1034)        | Anlægsstruktør, bygningsstruktør<br>og brolægger (1380) | Anlægsstruktør<br>Brolægger<br>Bygningsstruktør<br>Kloakrørlægger trin 1 | EUC Syd<br>(515401) | Godkendt til<br>offentliggørelse |
|         | <u>Bygge og anlæg</u><br>(1034) | Anlægsstruktør, bygningsstruktør<br>og brolægger (1380) | Anlægsstruktør<br>Brolægger<br>Bygningsstruktør<br>Kloakrørlægger trin 1 | EUC Syd<br>(515401) | Godkendt til<br>offentliggørelse |
|         | <u>Bygge og anlæg</u><br>(1034) | Anlægsstruktør, bygningsstruktør<br>og brolægger (1380) | Anlægsstruktør<br>Brolægger<br>Bygningsstruktør<br>Kloakrørlægger trin 1 | EUC Syd<br>(515401) | Godkendt til<br>offentliggørelse |
|         | Bygge og anlæg<br>(1034)        | Anlægsstruktør, bygningsstruktør<br>og brolægger (1380) | Anlægsstruktør<br>Brolægger<br>Bygningsstruktør<br>Kloakrørlægger trin 1 | EUC Syd<br>(515401) | Godkendt til<br>offentliggørelse |
|         | Bygge og anlæg<br>(1034)        | Træfagenes byggeuddannelse<br>(1390)                    | Tømrer                                                                   | EUC Syd<br>(545401) | Godkendt til<br>offentliggørelse |
|         | Bygge og anlæg<br>(1034)        | Byggemontagetekniker (1435)                             | Byggemontagetekniker                                                     | EUC Syd<br>(545401) | Godkendt til<br>offentliggørelse |
|         | Bygge og anlæg<br>(1034)        | Byggen ontagetekniker (1435)                            | Byggemontagetekniker                                                     | EUC Syd<br>(545401) | Godkendt til<br>offentliggørelse |
|         | Bygge og anlæs 14<br>(1034)     | -10-2013<br>Byggen i itagetekniker (1435)               | Byggemontagetekniker                                                     | EUC Syd<br>(545401) | Godkendt til<br>offentliggørelse |
|         | Bygge og anlæg<br>(1034)        | Byggemontagetekniker (1435)                             | Byggemontagetekniker                                                     | EUC Syd<br>(545401) | Godkendt til<br>offentliggørelse |
|         | Bygge og anlæg<br>(1034)        | Bygningsmaler (1450)                                    | Bygningsmaler                                                            | EUC Syd<br>(545401) | Godkendt til<br>offentliggørelse |
|         | Bygge og anlæg<br>(1034)        | Bygningsmaler (1450)                                    | Bygningsmaler                                                            | EUC Syd<br>(545401) | Godkendt til<br>offentliggørelse |

#### Mulighed for at lægge alle optag ind.

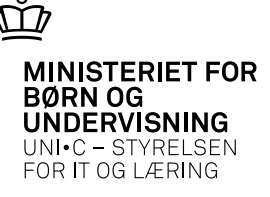

### Bestil B624 Afhentning af FTU-ansøgere

| 🙀 A104 Jobbestillir | ng                                 |                                              |                                |                |             |                      |                       |
|---------------------|------------------------------------|----------------------------------------------|--------------------------------|----------------|-------------|----------------------|-----------------------|
| Modul B624<br>Besk  | Navn% Afhentn<br>rivelse% Henter I | ing af FTU-ansøgere<br>FTU ansøgere fra Opta | Central grj<br>agelse.d Jobtyp | e Batch        | Lokal grp.  | 1. Rediger<br>3. Ryd | 2. Bestil<br>4. Hjælp |
| Generelt CS\        | //Fil Avancere                     | et                                           |                                |                |             |                      |                       |
| Printer             | EASY-SOSUR_E                       | RIZHUBC650_ELEVAD                            | OMIN An                        | al kopier      | 1           |                      |                       |
| UdskriftsServer     | easyoas01                          |                                              |                                | Print udskrift | l.          |                      |                       |
| Sortering           |                                    |                                              |                                |                |             |                      |                       |
| Jobnr.              | 956822 J                           | obstatus                                     | Bestillingstidsp               | unkt 06.03     | .2013 09:48 |                      |                       |
|                     |                                    | -                                            | _                              |                |             |                      |                       |
| Afgrænsninger       |                                    |                                              |                                |                |             |                      |                       |
| Tv. Afgrænsn        | ing                                | Værdi                                        | Info                           |                |             | Beskrivelse          |                       |
| 🔺 🔲 Applicatio      | on Id                              |                                              |                                |                |             | Application Id       |                       |
| Institution         | nsnummer                           |                                              |                                |                |             | Institutionsnummer   |                       |
|                     |                                    |                                              |                                |                |             |                      |                       |

Hvis man bestiller uden afgrænsning kommer alle ansøgere ind i EASY-A på de afdelinger man er oprettet med på Optagelse.dk

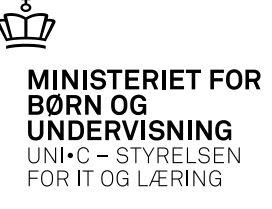

| 🏂 A1 03 Job | overvågn | ning                    |       |     |                    |                |                   |                  |                        |                  | _ 🗆 ×            |
|-------------|----------|-------------------------|-------|-----|--------------------|----------------|-------------------|------------------|------------------------|------------------|------------------|
| Mod         | ul Navr  | n                       |       | E   | Bestilt af         | Job nr.        | Status            | Bestilt          | Tidligste<br>afvikling | Start            | Slut             |
| A B62       | 4 Afhe   | entning af FTU-ansøgere |       |     | ESASII             | 1883066        | Færdig            | 05.03.2013 23:44 | 06.03.2013 11:44       | 06.03.2013 11:44 | 06.03.2013 11:45 |
| B62         | 4 💏      | A103c Loglinier         | -     | -   |                    |                |                   | •                |                        |                  | 06.03.2013 00:28 |
| B62         | 4        |                         |       | _   |                    |                |                   |                  |                        |                  | 05.03.2013 23:45 |
| B62         | 4 0      | Tid                     | T rir | Тур | eTekst             | turin - of ETI |                   |                  |                        |                  | 05.03.2013 12:28 |
| B62         | 4        | 06.03.2013 11:44:38     | 4     |     | Start B623 Amer    | itning ar F i  | u-ansøgere fra    | optagelse.ok     |                        |                  | 05.03.2013 11:44 |
| B62         | 4        | 06.03.2013 11:44:38     | 1     | 1   | Henter afgrænsn    | inger          |                   |                  |                        |                  | 05.03.2013 00:28 |
| B62         | 4        | 06.03.2013 11:44:38     | 1     | L   | AthentningsID: 1   | 23913          |                   |                  |                        |                  | 04.03.2013 23:45 |
| B62         | 4        | 06.03.2013 11:44:48     | 1     | 1   | Afdeling: 515401   | Hentet 3 r     | nye ansøgninge    | ۲.               |                        |                  | 04.03.2013 12:28 |
| 862         | 4        | 06.03.2013 11:44:59     | 1     | I.  | Afdeling: 537401   | Hentet 4 r     | nye ansøgninge    | ۲.               |                        |                  | 04 03 2013 11:46 |
| DC2         | 4        | 06.03.2013 11:45:00     | 1     | I.  | Afdeling: 537410   | Hentet 0 r     | nye ansøgninge    | ۲.               |                        |                  | 04.00.2010.00.20 |
| 002         | +        | 06.03.2013 11:45:03     | 1     | I   | Afdeling: 541401   | Hentet 0 r     | nye ansøgninge    | ŧ۲.              |                        |                  | 04.03.2013 00.28 |
| 862         | 4        | 06.03.2013 11:45:06     | 1     | I.  | Afdeling: 545401   | Hentet 0 r     | nye ansøgninge    | er.              |                        |                  | 03.03.2013 23:44 |
| - B62-      | 4        | 06.03.2013 11:45:06     | 1     | L   | Der blev forsøgt - | at hente an    | søgninger til 5 a | afdelinger.      |                        |                  | 03.03.2013 12:28 |
| Udskrifts   | Serve    |                         |       |     |                    |                |                   |                  |                        |                  | timer            |

I loglinjerne til B624 kan I se hvor mange ansøgninger der er hentet fra optagelse.dk til hver af jeres DS-afdelinger

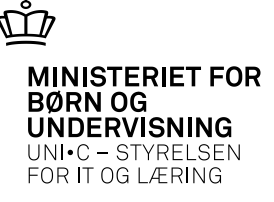

#### B625 modtagne FTU-ansøgere

| 🧟 B6 | 25 Modta    | agne FTU-a    | nsøgere | e - Indbakke |            |          |      |                   |                  |          |               |     |      |       |         |                      |       |               |           |
|------|-------------|---------------|---------|--------------|------------|----------|------|-------------------|------------------|----------|---------------|-----|------|-------|---------|----------------------|-------|---------------|-----------|
| _ Op | odater FTL  | J- ansøgere – |         |              |            |          |      |                   |                  |          |               |     |      |       |         |                      |       |               |           |
| Sk   | oleforløb   |               | Elev    | /afdeling    |            |          |      | <u>4</u> .0pdater |                  |          |               |     |      |       |         |                      |       |               |           |
|      |             |               |         |              |            |          |      |                   |                  |          |               |     |      |       |         |                      |       |               |           |
|      | kd a alta a | An<br>An      | മേള     | Chudiostart  | Chalafadah | CI/JSA-/ | Adg. | المطحمحة فيطط     | Li av a d'a d'ab | Conside  | Chudiasahaina | EUM | Elev | Drie  | DC -44  | الطط مسمحا محمس مرسم | Upt.  | Cardina habay | Ansøgning |
|      | meulag      |               | 1020014 | Studiestalt  | SKORIOIIMD | Tonnal   | vel  | muyany/uuu.       | HOVEDIDID        | Speciale | studierething | EUA | aru. | FIIU. | Doralu. | Uuuanneisestiävti    | piøve | Sænige Deriov | moulayet  |
|      |             | 2             | 13/2014 | 1            |            |          |      |                   |                  |          |               |     |      |       |         |                      |       |               |           |
|      |             |               |         |              |            |          |      |                   |                  |          |               |     |      |       |         |                      |       |               |           |

| 8 | B62   | 5 Modtagne    | FTU-ansøgei | e - Indbakke | 1           |          |                |                |          |                   |     |      |       |         |                 |       |               |           |
|---|-------|---------------|-------------|--------------|-------------|----------|----------------|----------------|----------|-------------------|-----|------|-------|---------|-----------------|-------|---------------|-----------|
|   | Opd   | ater FTU- ans | øgere       |              |             |          |                |                |          |                   |     |      |       |         |                 |       |               |           |
|   | Skole | eforløb       | Ele         | evafdeling   | _           |          | 4.0pda         | er             |          |                   |     |      |       |         |                 |       |               |           |
|   |       |               |             |              |             | _        |                |                |          |                   |     |      |       |         |                 |       |               |           |
|   |       |               | Ansøg       |              |             | CØSA-A   | dg.            |                |          |                   |     | Elev |       |         |                 | Opt.  |               | Ansøgning |
|   |       | Medtag Opta   | ges år      | Studiestart  | Skoleforløb | formål v | ej Indgang/udo | l. Hovedforløb | Speciale | <br>Studieretning | EUX | afd. | Prio. | DS-afd. | Uddannelsesnavn | prøve | Særlige behov | modtaget  |
| Ē | _     |               | 2013/2014   | 4            |             |          | Produktion%    |                |          |                   |     |      |       | 515401  | Produktion%     |       |               |           |
|   |       |               |             |              |             |          |                |                |          |                   |     |      |       |         |                 |       |               |           |

Som minimum skal I vælge at søge på Ansøg år. Kan bruge Uddannelse og DS-afdeling

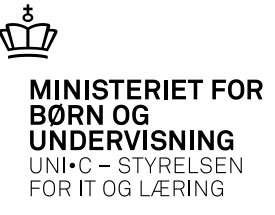

## Vis elevens ansøgning

| Median Dolan<br>J. Behandled<br>Skoler<br>Ansøgeren | Ansøg<br>e FTU-ar 2014          | aldeling<br>Studiestart 5<br>05.08.2013 | Skoleforløb | CØSA-Adg.<br>formål vej | 4.Opdater           |                |                     |               |                |                |              |                     |               |               |                       |
|-----------------------------------------------------|---------------------------------|-----------------------------------------|-------------|-------------------------|---------------------|----------------|---------------------|---------------|----------------|----------------|--------------|---------------------|---------------|---------------|-----------------------|
| Meritan Ortan<br>J. Behanded<br>Skoler<br>Ansøgeren | Ansøg<br>er Jø<br>e FTU-ar 2014 | Studiestart 5<br>05.08.2013             | ikoleforløb | CØSA-Adg<br>formål vej  |                     |                |                     |               |                |                |              |                     |               |               |                       |
| J Behandled<br>Skoler<br>Ansøgeren                  | e FTU-ar 2014                   | 05.08.2013                              |             |                         | indgang/udd.        | Hovedforløb    | Speciale            | Studieretning | EUX            | Elev<br>afd. F | rio. DS-afd. | Uddannelsesnavn     | Opt.<br>prøve | Særlige behov | Ansøgning<br>modtaget |
| Ansøgeren                                           | 0014                            |                                         |             |                         | Produktion og udvik | Kun indgangen  |                     |               | Contraction of |                | 515401       | Produktion og udvil | N             | N             | 01.03.2013            |
|                                                     | Barkiy                          | 05.08.2013                              |             |                         | Produktion og udvik | Kun indgangen  |                     |               | 1              |                | 515401       | Produktion og udvil | N             | N             | 01.03.2013            |
| opt.                                                | FTU-an: 2014                    | 05.08.2013                              |             |                         | Produktion og udvik | Kun indgangen  |                     |               |                |                | 515401       | Produktion og udvil | N             | N             | 01.03.2013            |
| J -                                                 | 2013/2014                       | 05.08.2013                              |             |                         | Produktion og udvik | Kun indgangen  |                     |               |                |                | 515401       | Produktion og udvil | N             | N             | 04.03.2013            |
| J -                                                 | 2013/2014                       | 05.08.2013                              |             |                         | Produktion og udvik | Kun indgangen  |                     |               |                |                | 515401       | Produktion og udvil | N             | N             | 04.03.2013            |
| J -                                                 | 2013/2014                       | 05.08.2013                              |             |                         | Produktion og udvik | Kun indgangen  |                     |               |                |                | 515401       | Produktion og udvik | N             | N             | 04.03.2013            |
| J -                                                 | 2013/2014                       | 05.08.2013                              |             |                         | Produktion og udvik | Kun indgangen  |                     |               |                |                | 515401       | Produktion og udvik | N             | N             | 04.03.2013            |
| J ·                                                 | 2013/2014                       | 05.08.2013                              |             |                         | Produktion og udvik | Kun indgangen  |                     |               |                |                | 515401       | Produktion og udvil | N             | N             | 04.03.2013            |
| J ·                                                 | 2013/2014                       | 05.08.2013                              |             |                         | Produktion og udvik | Teknisk design | Teknisk designer, B | [             |                |                | 515401       | Produktion og udvik | N             | N             | 02.03.2013            |
| - J -                                               | 2013/2014                       | 05.08.2013                              |             |                         | Produktion og udvik | Kun indgangen  |                     | -             |                |                | 515401       | Produktion og udvil | N             | N             | 01.03.2013            |

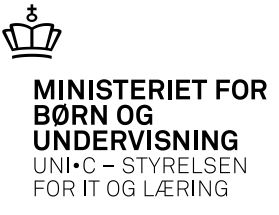

## Vis elevens ansøgning

| 🚰 8625 Modia | agne Fi O-ansøg         | jere - Indbakke               |                   |                                        |                      |                |          |      |                   |                                          |                            | = 0                    |
|--------------|-------------------------|-------------------------------|-------------------|----------------------------------------|----------------------|----------------|----------|------|-------------------|------------------------------------------|----------------------------|------------------------|
| Opdater FTU  | U- ansøgere             |                               |                   |                                        |                      |                |          |      |                   |                                          |                            |                        |
| Skoleforløb  |                         | Elevafdeling                  |                   | 4.0pdater                              |                      |                |          |      |                   |                                          |                            |                        |
|              |                         |                               | _                 |                                        |                      |                |          |      |                   |                                          |                            |                        |
|              | Anseg                   | e. e                          | CØS               | SA-Adg.                                |                      |                | Elev     |      |                   |                                          | ipt.                       | Ansegning              |
| Medtag       | g Uptages är<br>2013/20 | Studiestart<br>014 05 08 2013 | Skoletorløb form  | al vej Indgang/udd.<br>Produktion og i | Hovedtorløb Speciale | Studieretning  | EUX ald. | Pno. | DS-ald.<br>515401 | Uddannelsesnavn p<br>Produktion og udvik | narve Sænlige behov<br>N N | modtaget<br>01.03.2013 |
| , i f        | DOZE Annon              |                               |                   | r room norr og t                       | ore normogengen      |                |          | 1    | 515401            | Produktion og udvik 1                    | N N                        | 01.03.2013             |
| J            | Mi Ku75 Ansage          | rrens manov                   |                   |                                        |                      |                |          | 1    | 515401            | Produktion og udvik 1                    | N N                        | 01.03.2013             |
| J            | Optag.dk CPR-           | nt.                           | A                 | S                                      |                      | Ansegning 1 af | 1        | 1    | 515401            | Produktion og udvik 1                    | N N                        | 04.03.2013             |
| J            |                         | _                             |                   |                                        |                      |                |          | 1    | 515401            | Produktion og udvik 1                    | N N                        | 04.03.2013             |
| J            | Type FTU                | Info. 2013/201                | 4/Produktion og u | dvikling///515401                      |                      |                |          | 1    | 515401            | Produktion og udvik N                    | N N                        | 04.03.2013             |
| J            |                         |                               |                   |                                        |                      |                |          | 1    | 515401            | Produktion og udvik M                    | N N                        | 04.03.2013             |
| J            | Dato for u              | pload Filnavn                 |                   | Uploadet af                            | Beskrivelse          |                | _        | 1    | 515401            | Produktion og udvik 1                    | N N                        | 04.03.2013             |
| J            | 09.03.20                | 13                            | 9-44076915-487    | '96770.¢ JKM                           | Midtvejsudt.2013     |                |          | 1    | 515401            | Produktion og udvik 1                    | N N                        | 02.03.2013             |
| - J          | 09.03.20                | 13                            | 9-44076915.pdf    | JKM                                    |                      |                | _        | 1    | 515401            | Produktion og udvik 1                    | N N                        | 01.03.2013             |
|              | 09.03.20                | 13                            | 9-44076915.xml    | JKM                                    |                      |                |          |      |                   |                                          |                            |                        |
|              |                         |                               |                   |                                        | _                    |                | _        |      |                   |                                          |                            |                        |
| Optag.dk     |                         |                               |                   |                                        |                      |                | _        |      |                   |                                          |                            |                        |
|              |                         |                               |                   |                                        |                      |                | _        |      |                   |                                          |                            |                        |
|              |                         |                               |                   |                                        |                      |                | _        |      |                   |                                          |                            |                        |
| 1. Beh       | - 3                     |                               |                   |                                        |                      |                | _        |      |                   |                                          |                            |                        |
|              |                         |                               |                   |                                        |                      |                | _        |      |                   |                                          |                            |                        |
|              |                         |                               |                   |                                        | -                    |                | -        |      |                   |                                          |                            |                        |
|              |                         |                               |                   |                                        |                      |                | -        |      |                   |                                          |                            |                        |
|              |                         |                               |                   |                                        |                      |                | -        |      |                   |                                          |                            |                        |
|              |                         |                               |                   |                                        |                      |                | -        |      |                   |                                          |                            |                        |
|              | -                       |                               |                   |                                        |                      |                | -        |      |                   |                                          |                            |                        |
|              |                         |                               |                   |                                        |                      |                |          |      |                   |                                          |                            |                        |
|              | 1. Upload nyt           | dokument 🛛                    | 2. Åben fil       |                                        |                      |                |          |      |                   |                                          |                            |                        |
|              |                         |                               |                   |                                        |                      |                |          |      |                   |                                          |                            | (                      |

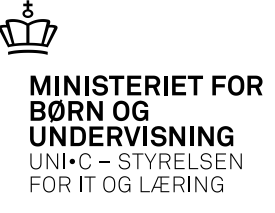

## Elevens ansøgning fra optagelse.dk

| Contenaturgies - Adula A |                                        |                 | (Allena devas) Grae 1                        | and the |
|--------------------------|----------------------------------------|-----------------|----------------------------------------------|---------|
| the Bellger Ver Deltarie | en Taritage Vedar Hysto                |                 |                                              |         |
| 0                        |                                        |                 |                                              |         |
|                          |                                        |                 |                                              |         |
|                          |                                        |                 |                                              |         |
|                          |                                        |                 |                                              |         |
|                          |                                        |                 |                                              |         |
|                          |                                        |                 |                                              |         |
|                          |                                        |                 | Ansogning til Ungdomsuddannelserne 2013/2014 |         |
|                          |                                        |                 | (Floren under 18 in der gint stelle)         |         |
|                          | The second states and have been second |                 | (Liever under 18 ar, der gar i skole)        |         |
|                          | Personlige oplysninger                 |                 |                                              |         |
|                          | CPR-nummer: 0                          |                 |                                              |         |
|                          | Formavn(e): Mar                        |                 | Fastnettelefonc                              |         |
|                          | Effermating Toff                       |                 | Mobiltelefon: 6                              |         |
|                          | Vej, stednavn: R                       |                 | Email: marc.ma                               |         |
|                          | Postar, og by: 62                      |                 | Land: Doumtek                                |         |
|                          |                                        |                 |                                              |         |
|                          | Example and the second second second   | a lla avance av |                                              |         |
|                          | Forwareinyndignedsind                  | enaver          |                                              |         |
|                          | Formavin: Kirs                         |                 | Fastnettelefon:                              |         |
|                          | Effermatus: To                         |                 | Mobilitelefon: 4                             |         |
|                          | Vej, stednavn                          |                 | Email: k                                     |         |
| -                        | Postar, og by:                         |                 | Land: D/                                     |         |
|                          |                                        |                 |                                              |         |
| No. 1 Constant and       |                                        |                 |                                              |         |
|                          |                                        |                 |                                              |         |

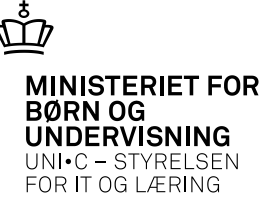

## Angiv skoleforløb og elevafdeling

| Ż | B62 | 25 Moc   | tagne FTU  | J-ansøgere | - Indbakke   |             |        |      |                     |                |          |               |     |      |       |         |                     |       |               | 💶 🖬 🛛      |
|---|-----|----------|------------|------------|--------------|-------------|--------|------|---------------------|----------------|----------|---------------|-----|------|-------|---------|---------------------|-------|---------------|------------|
|   | Оро | dater F1 | (U-ansøge  | re         |              |             |        |      |                     |                |          |               |     |      |       |         |                     |       |               |            |
|   | Sko | leforløb | she13pra   | naug Elev  | afdeling hck | J           |        |      | 4.0pdater           |                |          |               |     |      |       |         |                     |       |               |            |
|   |     |          |            |            |              |             |        |      |                     |                |          |               |     |      |       |         |                     |       |               |            |
|   |     |          |            | Ansøg      |              |             | CØSA   | Adg. |                     |                |          |               |     | Elev |       |         |                     | Opt.  |               | Ansøgning  |
|   |     | Medt     | ag Optages | år         | Studiestart  | Skoleforløb | formål | vej  | Indgang/udd.        | Hovedforløb    | Speciale | Studieretning | EUX | afd. | Prio. | DS-afd. | Uddannelsesnavn     | prøve | Særlige behov | modtaget   |
|   |     | J        | ]•         | 2013/2014  | 05.08.2013   |             |        |      | Produktion og udvik | Kun indgangen  |          | ][            |     |      | 1     | 515401  | Produktion og udvik | Ν     | Ν             |            |
|   |     | J        |            | 2013/2014  | 05.08.2013   |             |        |      | Produktion og udvik | Teknisk design |          | )[            |     |      | 1     | 515401  | Produktion og udvik | N     | Ν             | 06.03.2013 |
|   | 1   | J        | ŀ          | 2013/2014  | 05.08.2013   |             |        |      | Produktion og udvik | Kun indgangen  |          | )[            |     |      | 1     | 515401  | Produktion og udvik | N     | N             |            |
|   |     | J        | ŀ          | 2013/2014  | 05.08.2013   |             |        |      | Produktion og udvik | Kun indgangen  |          |               |     |      | 1     | 515401  | Produktion og udvik | N     | N             |            |
|   |     | J        | ŀ          | 2013/2014  | 05.08.2013   |             |        |      | Produktion og udvik | Kun indgangen  |          |               |     |      | 1     | 515401  | Produktion og udvik | N     | N             |            |

| 2 | B625    | Modta   | gne FTU  | J-ansøgere  | - Indbakke   |              |                |             |                     |               |          |               |      |             |      |        |                     |               |               |                       |
|---|---------|---------|----------|-------------|--------------|--------------|----------------|-------------|---------------------|---------------|----------|---------------|------|-------------|------|--------|---------------------|---------------|---------------|-----------------------|
|   | Opdat   | er FTU  | ansøger  | re          |              |              |                |             |                     |               |          |               |      |             |      |        |                     |               |               |                       |
|   | Skolefo | orløb 🛛 | he13prgi | naug Elev   | afdeling hck | Chr. Kol     | ds Vej         |             | 4.0pdater           | ]             |          |               |      |             |      |        |                     |               |               |                       |
|   | M       | ledtani | Optages  | Ansøg<br>år | Studiestart  | Skoleforløb  | CØSA<br>formål | Adg.<br>vei | Indoang/udd         | Hovedforløb   | Speciale | Studieretning | FIIX | Elev<br>afd | Prio | DS-afd | IIddannelsesnavn    | Opt.<br>prøve | Særlige behov | Ansøgning<br>modtaget |
| ſ |         |         |          | 2013/2014   | 05.08.2013   | she13prgna   |                |             | Produktion og udvik | Kun indgangen |          |               |      | hck         | 1    | 515401 | Produktion og udvik | N             | N             | 01.03.2013            |
|   |         |         | •        | 2013/2014   | 05.08.2013   | she13prgna   |                |             | Produktion og udvik | Kun indgangen |          | 1             | 1    | hck         | 1    | 515401 | Produktion og udvik | N             | N             | 01.03.2013            |
|   | J       |         | •        | 2013/2014   | 05.08.2013   | she13prgna   |                |             | Produktion og udvik | Kun indgangen |          | ĺ             | 1    | hck         | 1    | 515401 | Produktion og udvik | N             | N             | 04.03.2013            |
|   | J       |         | •        | 2013/2014   | 05.08.2013   | she13prgna   |                |             | Produktion og udvik | Kun indgangen |          |               | 1    | hck         | 1    | 515401 | Produktion og udvik | N             | N             | 04.03.2013            |
|   | J       |         | •        | 2013/2014   | 05.08.2013   | she13prgna   |                |             | Produktion og udvik | Kun indgangen |          |               | 1    | hck         | 1    | 515401 | Produktion og udvik | N             | N             | 04.03.2013            |
|   |         | 1       | i        | 2012/2014   | 05.00.2012   | shall 2propp |                |             | Produktion on uduit | Kun indannaan | ir       | 1             |      | hak         | 1    | 515401 | Produktion on uduit | M             | ΓNI           | 04 02 2012            |

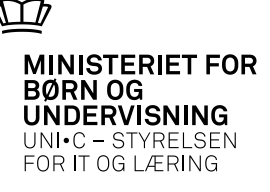

#### Behandle ansøgere

| koleforløb she13p | rgnaug Elev | afdeling hck | Chr. Kol    | ds Vej             |                 | 4.Opdater          |               |          |               |     |              |       |         |                     |               |               |                       |
|-------------------|-------------|--------------|-------------|--------------------|-----------------|--------------------|---------------|----------|---------------|-----|--------------|-------|---------|---------------------|---------------|---------------|-----------------------|
| Mada a Calas      | Anuan       |              |             |                    |                 |                    |               |          |               |     |              |       |         |                     |               |               |                       |
| Mediag Uplage     | es år       | Studiestart  | Skoleforløb | CØSA-A<br>formål v | vdg.<br>vej Inc | dgang/udd.         | Hovedforløb   | Speciale | Studieretning | EUX | Elev<br>afd. | Prio. | DS-afd. | Uddannelsesnavn     | Opt.<br>prøve | Særlige behov | Ansøgning<br>modtaget |
| 1 1               | 2013/2014   | 05.08.2013   | she13prgna  | 1031               | S Pr            | roduktion og udvik | Kun indgangen | [        |               |     | hck          | 1     | 515401  | Produktion og udvil | N             | N             |                       |
| J J               | 2013/2014   | 05.08.2013   | she13prgna  | 1031               | S Pr            | roduktion og udvik | Kun indgangen |          |               |     | hck          | 1     | 515401  | Produktion og udvik | N             | N             | 08.03.2013            |
| J - 1             | 2013/2014   | 05.08.2013   | she13prgna  |                    | Pr              | roduktion og udvik | Kun indgangen |          |               |     | hck          | 1     | 515401  | Produktion og udvik | N             | N             |                       |
| J ·               | 2013/2014   | 05.08.2013   | she13pigna  |                    | Pr              | roduktion og udvik | Kun indgangen | -        |               |     | hck          | 1     | 515401  | Produktion og udvil | N             | N             | -                     |
| J ·               | 2013/2014   | 05.08.2013   | she13prgnar |                    | Pr              | voduktion og udvik | Kun indgangen |          |               |     | hok          | 1     | 515401  | Produktion og udvik | N             | N             | -                     |
| J ·               | 2013/2014   | 05.08.2013   | she13prgna  |                    | Pr              | roduktion og udvik | Kun indgangen | -        | 1             |     | hck          | 1     | 515401  | Produktion og udvik | N             | N             |                       |
| J .               | 2013/2014   | 05.08.2013   | she13prgna  |                    | Pr              | toduktion og udvik | Kun indgangen |          |               |     | hck          | 1     | 515401  | Produktion og udvil | N             | N             |                       |
| J                 | 2013/2014   | 05.08.2013   | she13prgna  | i i                | Pr              | roduktion og udvik | Kun indgangen |          |               |     | hck          | 1     | 515401  | Produktion og udvik | N             | N             | 01.03.2013            |
| J .               | 2013/2014   | 05.08.2013   | she13prgna  |                    | Pr              | toduktion og udvik | Kun indgangen |          | 1             |     | hck          | 1     | 515401  | Produktion og udvil | N             | N             | 01.03.2013            |
| J .               | 2013/2014   | 05.08.2013   | she13prgnar |                    | Pr              | roduktion og udvik | Kun indgangen | -        | 1             |     | hck          | 1     | 515401  | Produktion og udvik | N             | N             | 01.03.2013            |

Når du trykker på "Behandl ansøgere" starter der et batchjob B626, som du bør holde øje med på jobovervågningen

MINISTERIET FOR BØRN OG UNDERVISNING UNI•C – STYRELSEN FOR IT OG LÆRING

## Tjek B626 på jobovervågningen

| Mode          | 4 N    | lavn                                                                                                    |                      |       | R | in titra                                                                                     | Joh nr      | Status          | Restil            | Tidligste<br>afvikling | Start            | She              |
|---------------|--------|----------------------------------------------------------------------------------------------------|----------------------|-------|---|----------------------------------------------------------------------------------------------|-------------|-----------------|-------------------|------------------------|------------------|------------------|
| B626          | 6 [    | Optag                                                                                                    | FTU-elever fra optag | else. |   | HP                                                                                           | 1885866     | Feil-data       | 12.03.2013 12:55  | 12.03.2013 12:55       | 12.03.2013 12:55 | 12.03.2013 12:5  |
| B628          | 6      | A103c Loolinier                                                                                                    |                      |       |   |                                                                                              |             |                 |                   | 12.03.2013 12.53       |                  |                  |
| B628          | 6      |                                                                                                    |                      |       |   |                                                                                              |             |                 |                   |                        |                  | 12.03.2013 11:48 |
| B626          | 6      | Tid Tim TypeTekst                                                                                                    |                      |       |   |                                                                                              |             |                 |                   |                        | 12.03.2013 11:48 |                  |
| B628          | 6      | 12.03.2013 12:55:35     1     FD     Eleven (Eleven (Eleven (Eleven and the second second seco |                      |       |   |                                                                                              |             |                 |                   | 12.03.2013 11:4        |                  |                  |
| B626          | 6      |                                                                                                    |                      |       |   |                                                                                              |             |                 |                   | 12.03.2013 11:4        |                  |                  |
| B626          | 6      | 12.03.2013 12:55:36 1 L Oprettet elev med CPB-rrc 1 CØSA-formåk 1034                                                                                                    |                      |       |   |                                                                                              |             | 12.03.2013 11:2 |                   |                        |                  |                  |
| B626          | 6      |                                                                                                    | 12.03.2013 12:55:36  | 1     | L | Oprettet elev med CPR-nr: 0 CØSA-formåk 1034<br>Oprettet elev med CPR-nr: 2 CØSA-formåk 1034 |             |                 |                   |                        |                  | 12.03.2013 11:2  |
| B628          | 6      |                                                                                                    | 12.03.2013 12:55:37  | 1     | L |                                                                                              |             |                 |                   |                        |                  | 12.03.2013 11:1  |
| B628          | 6      |                                                                                                    | 12.03.2013 12:55:37  | 1     | L | Oprettet elev me                                                                             | d CPR-nr: 2 |                 | CØSA-formål: 1034 |                        |                  | 12.03.2013 11:0  |
| B628          | 6      |                                                                                                    | 12.03.2013 12:55:38  | 1     | L | Oprettet elev me                                                                             | d CPR-nr: 0 |                 | CØSA-formål: 1034 |                        |                  | 11.03.2013 15:4  |
| B626          | 6      |                                                                                                    | 12.03.2013 12:55:38  | 1     | L | Oprettet 6 elever.                                                                           |             |                 |                   |                        |                  | 11.03.2013 15:45 |
| Halabaithe    | Canut  |                                                                                                    | 12.03.2013 12:55:38  | 1     | L | Oprettet 0 ansøg                                                                             | ning.       |                 |                   |                        |                  | limar            |
| o diskunitis: | Printe | Ae 12.03.2013 12:55:38 1 L Job B626 afsluttes.                                                                                                    |                      |       |   |                                                                                              |             |                 | amer              |                        |                  |                  |

Tjek at der ikke er fejlbeskeder i loggen !!

Her ses alle de elever som oprettes på uddannelsen

**OBS** - p.t. ses ikke de elever som allerede findes i EASY-A på samme uddannelse – hvor evt. afgangskode og årsag er fjernet og eleven er sat på skoleforløb!!

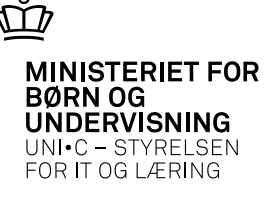

#### Behandlede FTU ansøgere B855

| 🗿 B85 | i5 Behi      | andlede FTL               | J-ansøgere  | £            |                 |             |                       |                       |                     |               |     |              |      |         |                       |               |               |                       |
|-------|--------------|---------------------------|-------------|--------------|-----------------|-------------|-----------------------|-----------------------|---------------------|---------------|-----|--------------|------|---------|-----------------------|---------------|---------------|-----------------------|
|       | Op-<br>tages | Ansøg<br>år               | Studiestart | Skoleforløb  | CØSA-<br>formål | Adg.<br>vej | Indgang/udd.          | Hovedforløb           | Speciale            | Studieretning | EUX | Elev<br>afd. | Prio | DS-afd. | Uddannelsesnavn       | Opt.<br>prøve | Særlige behov | Ansøgning<br>modtaget |
| 1     | 5            | 2012/2013                 | 08.04.2013  | ssf13dmgnapr | 1032            | S           | Strøm, styring og IT  | Data- og kommunik     | Datatekniker med s  | 1             | 1   | shi          | 1    | 537401  | Strøm, styring og IT  | N             | N             | 05.02.2013            |
|       | J            | 2012/2013                 | 08.04.2013  | sal13sugnapr | 1039            | S           | Sundhed, omsorg o     | Tandklinikassistent   | Tandklinikassistent |               |     | ast          | 1    | 545401  | Sundhed, omsorg o     | N             | N             | 06.02.2013            |
|       | J            | 2012/2013                 | 08.04.2013  | saf13magnapr | 1038            | S           | Mad til mennesker     | Gastronom             | Kok                 | 1             |     | ast          | 1    | 545401  | Mad til mennesker     | Ν             | N             | 12.02.2013            |
| 14    | J            | 2012/2013                 | 08.04.2013  | ssf13magnapr | 1038            | S           | Mad til mennesker     | Kun indgangen         |                     |               |     | shi          | 1    | 537401  | Mad til mennesker     | Ν             | N             | 1                     |
|       | J            | 2012/2013                 | 08.04.2013  | sal13tgnapr  | 1035            | S           | Transport og logistik | Vejgodstransportud    |                     |               |     | alu          | 1    | 545401  | Transport og logistil | N             | N             | 1                     |
|       | J            | 2012/2013                 | 08.04.2013  | ssf13dmgnapr | 1032            | S           | Strøm, styring og IT  | Data- og kommunik     |                     |               |     | shi          | 1    | 537401  | Strøm, styring og IT  | N             | N             | 1                     |
|       |              |                           | 1           |              |                 |             |                       | [                     |                     | 1             |     |              |      |         |                       |               |               |                       |
|       |              |                           |             |              |                 |             |                       |                       |                     |               |     |              |      | 1       |                       |               |               |                       |
| 0,    | ytag, dk l   | Begrundelse<br>CPR-nummer |             | CPR-m        | immer           |             |                       | nsøgning signeret 😈   | _                   |               | -   |              |      |         |                       |               |               |                       |
| (     | 1. Vi        | Fornavn                   |             | Efter        | Navn            |             | Ins                   | titutionens adresse [ | Hilmar Finsens Gade | 18            |     |              |      |         |                       |               |               |                       |

Her kan I også se ansøgningen ved at højre klikke, helt ligesom på B625 modtagne FTU ansøgere og ansøgningen.

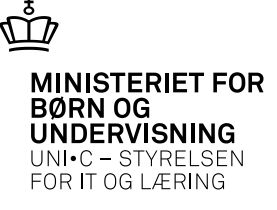

#### Ansøgning fra optagelse.dk havner i elevens filarkiv i EASY-A

| 🙀 A580 Elev på fuldtidsi | uddani | nelse                |                |               |                 |          |      |         |               | _ 🗆 ×       |               |
|--------------------------|--------|----------------------|----------------|---------------|-----------------|----------|------|---------|---------------|-------------|---------------|
| CPR-nr. og navn          |        |                      |                |               |                 |          |      |         |               |             |               |
| CPR-nr.                  |        | 1.                   | CPR-opdatering |               | Pers ID 1       | 1251     |      |         |               |             |               |
| Fornavn%                 |        |                      |                |               | Efternavn% F    | edderse  | n    |         |               |             |               |
| Folkeregisternavn        | -      |                      |                |               |                 |          |      |         |               |             |               |
| Privat E-mail% 🐒         | 🧏 B86  | 68 Filarkiv          |                |               |                 |          |      |         |               |             |               |
| Privat telefon 7         | CPR-   | -                    |                |               | F               | edderse  | en   |         |               |             |               |
| Kontaktlærer c           | - Vi   | s kun filer fra nyes | te uddannelse  | _             |                 |          |      |         |               |             |               |
| Adresse Alternativ a     | Tilkn  | yttede filer         |                |               |                 |          |      |         |               |             |               |
| Gade% N                  |        | Dato for upload      | Type           | Elev-<br>plan | Forældelsesdato | Udd.     | Ver. | Filnavn |               | Uploadet af | Beskrivelse   |
| Postnr/by e              |        | 30.07.2012           |                | N             | 07.01.2018      | 1039     | 1    |         | -42208068.xml | OPTAGELSE   |               |
| Sted (                   |        | 30.07.2012           | Ansøg-FTU      | J             | 07.01.2018      | 1039     | 1    |         | -42208068.pdf | OPTAGELSE   | Ansøgning FTU |
| c/o                      |        |                      |                |               |                 | i –      |      |         |               |             |               |
|                          |        |                      |                |               | [               | Î –      |      | 1       |               |             |               |
|                          |        |                      |                |               |                 |          |      |         |               |             |               |
|                          |        |                      |                |               |                 |          |      |         |               |             |               |
|                          |        |                      |                |               |                 |          |      |         |               |             |               |
| Uddannelse Ande          |        |                      |                |               |                 |          |      | ]       |               |             |               |
| Uddappelee               |        |                      |                |               |                 |          |      |         |               |             |               |
| Indmeldelsesdatov        |        |                      |                |               | [               |          |      |         |               |             |               |
| Studiestart              |        |                      |                |               |                 |          |      |         |               |             |               |
| Befordrings              |        |                      |                |               |                 |          |      |         |               |             |               |
| Afgangsdato              |        |                      | L              |               | L               |          |      |         |               |             |               |
| Studieretning            |        |                      |                |               | L               | <u> </u> |      |         |               |             |               |
| e taler et illig         |        |                      | I              |               | L               |          |      |         |               |             | IL            |
|                          |        | 1 Upload withda      | kumont         | 2 ÅL          | on fil          |          |      |         |               |             |               |
|                          |        | T. Obioan uht do     | Kumerit        | <u>2</u> . AE | Jen ni          |          |      |         |               |             |               |

## Virker først medio april !!!!!!

Alle tidligere optagne elevers ansøgning får også påført en type så de kan ses i elevplan

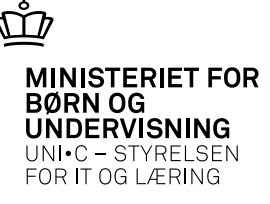

#### Ansøgning fra optagelse.dk ses i elevplan.

| 🗳 Skoledokumenter - Windows Interr                  | net Explorer      |                                      |                |                       |                                               | -                         |  |  |  |  |
|-----------------------------------------------------|-------------------|--------------------------------------|----------------|-----------------------|-----------------------------------------------|---------------------------|--|--|--|--|
| 💽 💽 🗢 🛅 https://www.elevpla                         | n.dk/Moduler/Udda | innelsesbog/Sko                      | oledokumenter. | aspx?personid=2471    | 💌 🔒 🔂 😏 🗶 🔽 Bing                              |                           |  |  |  |  |
| 🔆 Favorites 🛛 😪 🌄 Suggested Site                    | es 👻 🙋 Web Slice  | Gallery 🔻                            |                |                       |                                               |                           |  |  |  |  |
| E Skoledokumenter                                   |                   |                                      |                |                       | 👌 • 🖸 - 🖻 🖶                                   | ▼ Page ▼ Safety ▼ Tools ▼ |  |  |  |  |
|                                                     |                   |                                      |                |                       | 30 <u>,000000</u> 0                           |                           |  |  |  |  |
| $\bigcirc$                                          | _                 |                                      |                | emap   Hjælp   Log af |                                               |                           |  |  |  |  |
| EUC·SYD                                             | elevp             | lan <b>"</b>                         |                | Skoledok              | Jenny Kærgaard Møller,<br>Medarbejder (jemoe) |                           |  |  |  |  |
| ►► Startside                                        | Forrige elev      | Næste elev                           | Vælg elev      |                       |                                               | Ny Segning                |  |  |  |  |
| Fag og mål                                          |                   | Sara En H                            |                |                       | Kontaktiærer: Comin inteler                   | D-t-man                   |  |  |  |  |
| Lokal undervisningsplan                             |                   | Adress<br>Fødse<br>Tif: 74<br>E-mail |                |                       | Tif: 7412 4                                   | 61                        |  |  |  |  |
| Undervisningsforløb                                 |                   |                                      |                | 5998                  | E-mail. Ci                                    |                           |  |  |  |  |
| Læringsaktiviteter                                  |                   |                                      |                | om                    |                                               |                           |  |  |  |  |
| Læringselementer                                    |                   |                                      |                |                       |                                               |                           |  |  |  |  |
| Materialer og opgaver Dokumenter fra din uddannelse |                   |                                      |                |                       |                                               |                           |  |  |  |  |
| ▼Uddannelsesplan/-bog                               |                   |                                      |                |                       |                                               |                           |  |  |  |  |
| Uddannelsesplan                                     | Dato A            |                                      | Beskrivelse 4  |                       |                                               |                           |  |  |  |  |
| Skoleophold                                         | 30/07-12          |                                      | Ansegning FT   | υ                     | ]                                             |                           |  |  |  |  |
| Skoledokumenter                                     | 1                 |                                      |                |                       |                                               |                           |  |  |  |  |
| Dokumentation                                       |                   |                                      |                |                       |                                               |                           |  |  |  |  |
| Praktik                                             |                   |                                      |                |                       |                                               |                           |  |  |  |  |

# Virker først medio april !!!!!!

Indsæt note og kildehenvisning via Sidehoved og sidefod